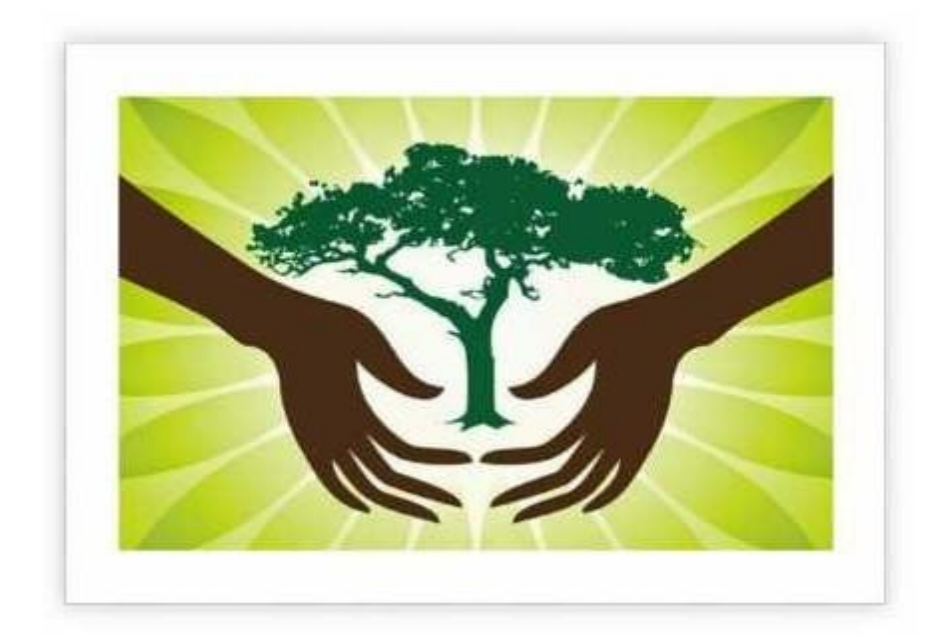

# Procedure To Bio-Medical Waste Application

### 1. Registration of BMW

go to the website http://cgocmms.nic.in/.

Following Page will be displayed: -

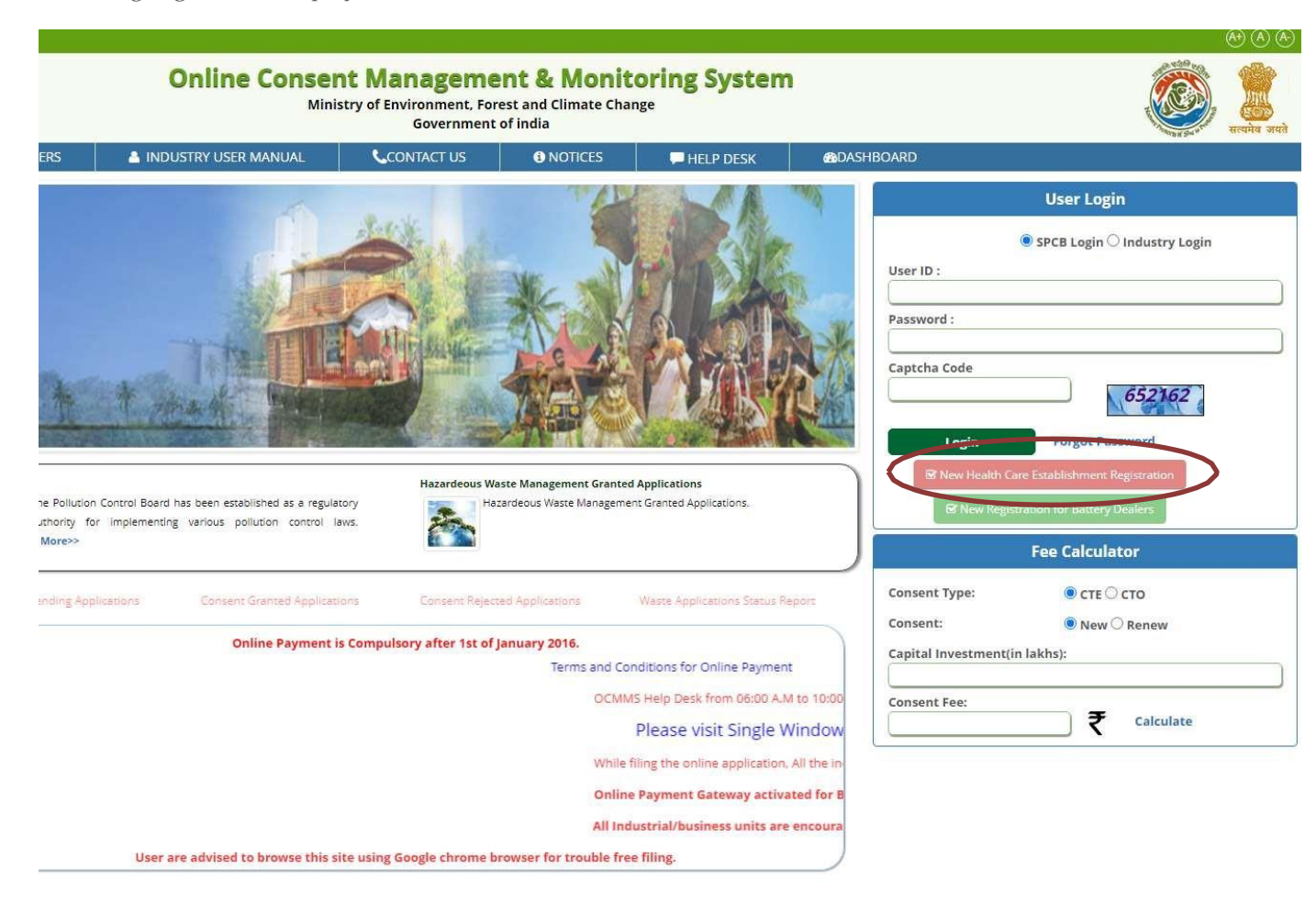

Click on New Healthcare Establishment Registration, which is circled on the above image. After that the flowing registration form will be opened: -

| lealth Care Establishment Details Occupier I | Details                                   |  |  |
|----------------------------------------------|-------------------------------------------|--|--|
| Do you have Udyam Akanksha No :              | Please Select 🗸                           |  |  |
| Name of Health Care Establishment :          | (max 50 characters)                       |  |  |
| Category:*                                   | NOT SELECTED   Please select the Category |  |  |
| HCE Type:<br>*                               | ~                                         |  |  |
| HCE Status:                                  | Operational  (select current status)      |  |  |
| Commissioning Year:*                         | e.g. 2002                                 |  |  |
| Industry/HCE Registration/ License No.:*     | (enter registration/license no)           |  |  |
| Capital investment By HCE*:                  | (In Lakhs)                                |  |  |
| Industry/HCE Address:*                       | (enter industry address)                  |  |  |
| Plot No./Khasara NO./ Patwari Halka No.:*    | (enter plot number)                       |  |  |
| City:                                        | (enter city of industry locality)         |  |  |
| District:*                                   | Not Selected 💙 (select district)          |  |  |
| Tehsil:*                                     | (enter industry tehsil)                   |  |  |
| Pin :                                        | ddress) (enter PIN of industry            |  |  |
| Phone Number:*                               | Number) (STD Code -                       |  |  |
| Fax No. With Code :                          | Number)                                   |  |  |
| E-Mail Address :                             | e.g. info@abc.com                         |  |  |
|                                              |                                           |  |  |
|                                              | Navi                                      |  |  |

Fields marked \* are mandatory

User will fill this form and generate login ID & password.

## 2. Log in with your ID and Password:

- 1. For log in select Industrial Login radio button, then give your ID & Password and click "Login Button".
- 2. If you are logging first time, you get a window to change the password.
- 3. After login following screenshot will appear.

| Chhattisgarh<br>Environment Conservation Board | Online Consent Management & Monitoring System<br>Ministry of Environment, Forest and Climate Change<br>Government of India                                                                                                    |                    |                  |                    |      |                 |             |
|------------------------------------------------|----------------------------------------------------------------------------------------------------|--------------------|------------------|--------------------|------|-----------------|-------------|
| Home Consent Management                        | Laboratory Management                                                                                                    | Waste Management   | F Waste Manageme | nt CESS Managem    | ent  | Knowledge Base  | Logout      |
| Apply For Consent                              | Service.                                                                                                    |                    |                  |                    |      |                 |             |
| Return Report                                  | and the second second se | et de              |                  |                    |      |                 |             |
| Industry Profile                               | Service and                                                                                                    |                    |                  |                    |      |                 |             |
| Change Password                                | Maria and and part /                                                                                                    | 1                  |                  | Se se la sale a    |      | and the state   | leaders of  |
| Online Payment Record                          | Welcome Demostration ne                                                                                                    | w11                |                  |                    |      | Date :          | : 30-9-2022 |
| Fee Calculator                                 |                                                                                                    |                    |                  |                    |      |                 |             |
| e-Wallet Management                            | In-progress Ap                                                                                                    | plication Complete | ed Application   |                    |      |                 |             |
| Delete InProgress                              | Application No                                                                                                    | Application Date   | Application For  | Industry Name      | Туре | Certificate For |             |
| Applications                                   | 5993334                                                                                                    | 21-08-2020 09:58   | both             | Demostration new11 | сто  | autoReNew       |             |
| Send us your feedback                          | 5993333                                                                                                    | 21-08-2020 09:56   | both             | Demostration new11 | сто  | autoReNew       |             |

Click on the Waste Management Menu as circled on the above image.

# 3. Click on the Bio-Medical Waste option under Apply authorization.

| Environme             | ent Conservation Board        | Ministry of Environment, Forest and Climate Change<br>Government of india                                                                                                    |                                                                                                    |                    |                 |                | सत्यमेव अपते |
|-----------------------|-------------------------------|----------------------------------------------------------------------------------------------------|----------------------------------------------------------------------------------------------------|--------------------|-----------------|----------------|--------------|
| Home                  | Consent Management            | Laboratory Management                                                                                                    | Waste Management                                                                                                    | E-Waste Management | CESS Management | Knowledge Base | Logout       |
| 🛃 Appl                | Y Authorization               | 27890                                                                                                    |                                                                                                    |                    |                 |                |              |
| Hazard                | eous Waste                    |                                                                                                    |                                                                                                    |                    |                 |                |              |
| Bio-Me                | dical Waste                   |                                                                                                    |                                                                                                    |                    |                 |                |              |
| , Plastic             | Waste                         | and a state of the state of the |                                                                                                    |                    |                 |                |              |
| Municip               | al Solid Waste                | 12 - 11 - 11 - 11 - 11 - 11 - 11 - 11 -                                                                                                    | Reason in the second second seco |                    |                 |                |              |
| Constru<br>Waste      | iction and Demolition         | and the second                                                                                                    |                                                                                                    |                    |                 |                |              |
| , Delet               | e InProgress BMW              | Welcome Demostration n                                                                                                    | ew11                                                                                                    |                    |                 | Date           | : 30-9-2022  |
| • Delet<br>Annua      | te InProgress BMW<br>I Return |                                                                                                    |                                                                                                    |                    |                 |                |              |
| Send us y<br>and sugg | our feedback                  | InProgres                                                                                                    | s Application Com                                                                                                    | pleted Application |                 |                |              |

## 4. Then the following form will appear:

| General Details                                                                        | Bio-Medical Waste G           | eneration Details                              | Bio-Medical Waste Management Details                        |  |  |
|----------------------------------------------------------------------------------------|-------------------------------|------------------------------------------------|-------------------------------------------------------------|--|--|
| <b>BMW Treatment</b>                                                                   | Equipments details            | Fee Documents                                  |                                                             |  |  |
| 3MWA-General Det                                                                       | ails                          |                                                |                                                             |  |  |
| Wheather your HCF<br>generates/handles                                                 | /CBMWTF<br>Bio-Medical Wastes | YES                                            |                                                             |  |  |
| BMW Authorization                                                                      | now Applied For * :           | ● Fresh ○ Re                                   | Fresh O Renewal                                             |  |  |
| Activity for which A                                                                   | uthorization is required      | for*:                                          |                                                             |  |  |
| <ul> <li>Generation, seg</li> <li>Transportation</li> <li>Offering for sale</li> </ul> | regation Collecti             | on Storage Sing or conversion form of Handling | Packaging C Reception Recycling Disposal or destruction use |  |  |
|                                                                                        | Fields marked * are mand      | latory                                         |                                                             |  |  |
|                                                                                        | 0                             | 0                                              |                                                             |  |  |

Do you want to save the application as O Completed 🖲 Inprogress

1. Fill all the details as required in all tabs.

#### 2. For BMW application submit following docs:

I. For one time authorization case (Non bedded)

1. Cost of fixed assets (including land, building, plant and machinery) of hospital which has to be certified by CA in the current financial year.

- 2. Copy of rent deed if hospital is on rent.
- 3. Copy of the contract with CBWTFs for the disposal of biomedical waste
- 4. NOC from Municipal Corporation/municipal council/ Nagar Panchayat.

II. Additional documents for authorization case with the conditions mentioned in point I (Bedded Hospital)

1. Information regarding STP (including installation certificate and photograph) for the treatment of liquid waste.

2. Copy of water and air consent issued by the board.

- III. Additional documents for authorization renewal case with the conditions mentioned inpoint I& II (Bedded Hospital)
- 3. Self-certified compliance report with the conditions given in prior authorization.
- 4. Information about the annual report submitted for the previous year
- 5. Copy of bill of last 03 months given by CBWTFs (if applicable).

After filling all the details, please select "Completed" radio button and then select "Save" to submit the application by paying the fee amount online.

#### Details of Applicable Fee for BMW Authorization

| SN | Fees Slab                     | Fresh<br>Authorization | Renewal of<br>authorization |
|----|-------------------------------|------------------------|-----------------------------|
| 1. | Below Rs.50 lakh              | 1000                   | 500                         |
| 2. | more than Rs.50 lakh but less | 10,000                 | 3,500                       |
|    | than Rs.3 crore               |                        |                             |
| 3. | more than 3 crores but less   | 40,000                 | 15,000                      |
|    | than 10 crores                |                        |                             |
| 4. | more than 10 crores but less  | 60,000                 | 20,000                      |
|    | than 50 crores                |                        |                             |
| 5. | more than 50 crores but less  | 75,000                 | 30,000                      |
|    | than 100 crores               |                        |                             |
| 6. | more than 100 crores but less | 1,00,000               | 40,000                      |
|    | than 200 crores               |                        |                             |
| 7. | more than 200 crores          | 1,50,000               | 50,000                      |